## Instrucciones para recibir alertas de ParentCONNECT en su celular.

1. En la Página Principal, clic en "Settings".

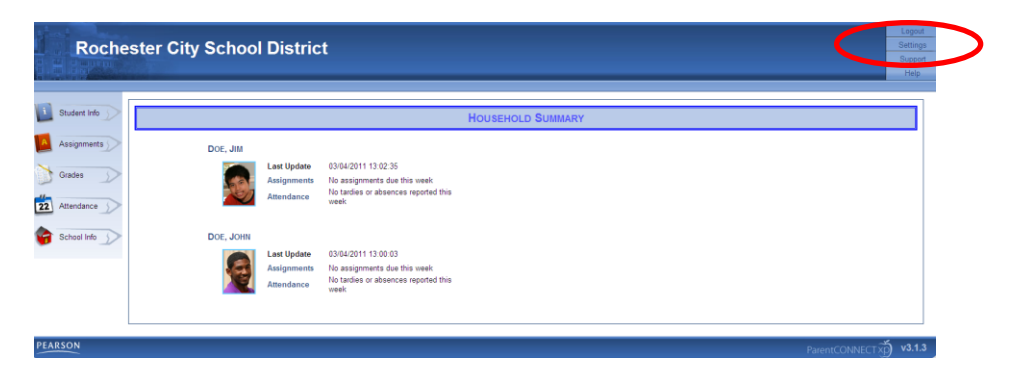

 En la sección de correo electrónico, reemplace la información del correo electrónico con la información de su proveedor. Por ejemplo, emailname@vtext.com con 5851234567@myvzw.com.

| ccount Settings for TESTPAREN<br>lease make any changes you wis | T<br>A                                                                                                    |         |
|-----------------------------------------------------------------|----------------------------------------------------------------------------------------------------|---------|
|                                                                 |                                                                                                    | << Back |
| Change Password                                                 |                                                                                                    |         |
| New Password:                                                   |                                                                                                    |         |
| Confirm Password:                                               | Signit                                                                                                    |         |
| If you would like to specify a ne                               | w password, simply type in the name of the new password, and repeat the password in the confirmation password text box.                                                 |         |
| NOTE: Your password must co                                     | ntain at least 8 characters and be no longer than 20 characters.                                                                                                    |         |
|                                                                 |                                                                                                    |         |
| -Mail Add uses                                                  |                                                                                                    |         |
| Primary E-Mail:                                                 | 585000000@htext.com                                                                                                    |         |
| Secondary E-Mail:                                               | nathan dedenick@rcsdkt2.org                                                                                                    |         |
| The e-manuforesses specified                                    | above will be used for the delivery of an essages sent from ParentCOURECTup.                                                                                            |         |
| This currently specific to only th                              | ose aret notifications you have that delow and messages sent to internal ParentULINECLINFCCULINF                                                                        |         |
| NOTE: Entering both primary a                                   | nd secondary e-mail addresses will cause alert messages to be sent to both addresses simultaneously.                                                                    |         |
|                                                                 |                                                                                                    |         |
| Mert Notifications                                              |                                                                                                    |         |
| Select the events you would like                                | to subscribe to if any of the selected events occur for a student that you are able to view, a notification will be sent to the e-mail address identified on this pape. |         |
|                                                                 |                                                                                                    |         |
|                                                                 | ☑ Unexcused Absences                                                                                                    |         |
|                                                                 |                                                                                                    |         |
|                                                                 | M latitudes                                                                                                    |         |

Abajo se muestran ejemplos de varios proveedores locales.

AT&T10digitphonenumber@txt.att.netBoost Mobile10digitphonenumber@myboostmobile.comCellular One10digitphonenumber@mobile.celloneusa.comCricket10digitphonenumber@mobile.celloneusa.comSprint10digitphonenumber@messaging.sprintpcs.comT-Mobile10digitphonenumber@messaging.sprintpcs.comVerizon10digitphonenumber@tmomail.net